## COURALAFAC

## Procédure de connexion pour les établissements

- 1. Rendez-vous sur : https://couralafac-inscriptions.univ-lemans.fr/
- 2. Se connecter

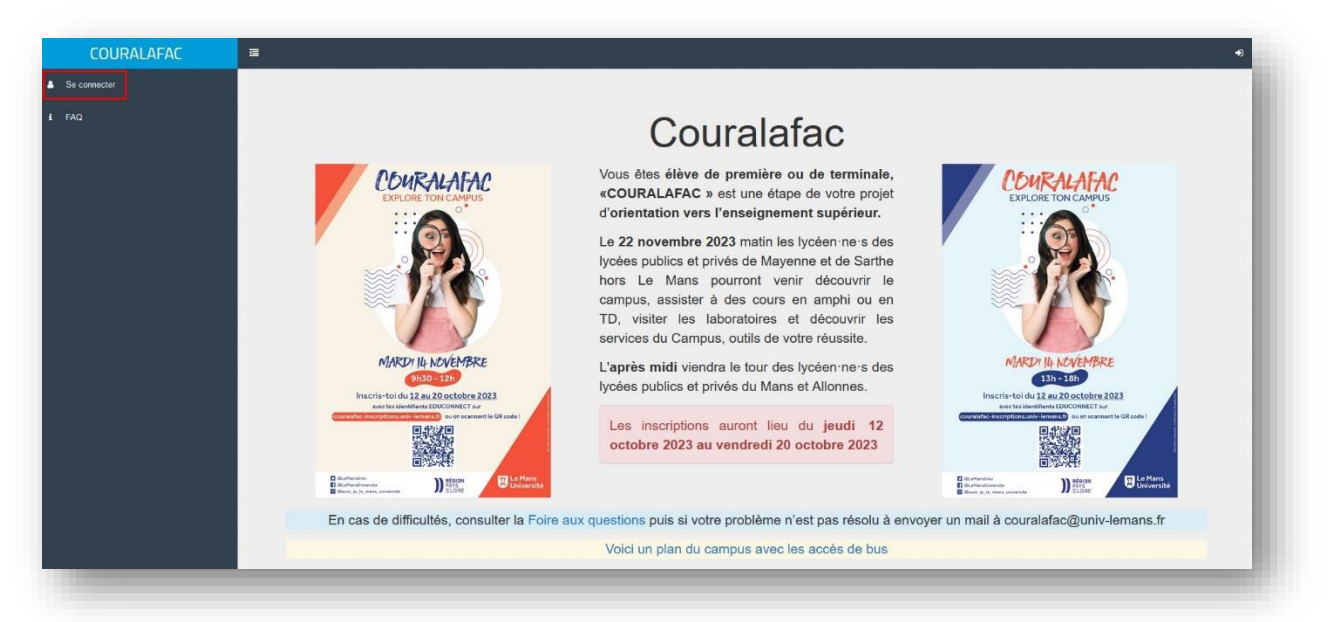

3. Connectez-vous via le portail de connexion Orange <u>avec les identifiants qui vous ont été</u> <u>fournis.</u>

|                                                                 | Merci de remplir les champs vou                                                                  | is correspondants pour vous connecter :                                                                                                    |
|-----------------------------------------------------------------|--------------------------------------------------------------------------------------------------|----------------------------------------------------------------------------------------------------|
| Je suis lycéen(ne) - <u>Porta</u> i                             | EduConnect :                                                                                     | Je suis lycéen(ne) - <u>Portail Université</u> :                                                                                                    |
| Pour les élèves des établissem<br>nationale possèdant un compte | ents publics ou privés de l'éducation<br>EduConnect :                                            | Pour les élèves des établissements suivants : (Lycée Centre de Soins<br>Daguet - Sablé sur Sarthe, Lycée La Germinière - Rouillon, Lycée<br>Prytanée - La Flèche, Lycée Technologique - Laval) |
| Se connecter                                                    |                                                                                                  | Se connecter                                                                                                    |
| Je suis<br>Lycée Tou                                            | gesuonnaire de rycee - <u>Pontain Cessi</u><br>chard - Washington, Lycée Bellevue, Lycée Montesc | AINIAMS, HYAER, Lycee Benevie, Le Mans Suo, Lycee Réaumur,<br>gieu, Lycée André Malraux, Lycée Yourcenar.                                                                                      |

4. Une fois identifié, vous pourrez visionner les étudiants qui se sont inscrits à **Couralafac** et en extraire la liste sous plusieurs types de fichiers (Excel, csv).

| and the second second second second second second second second second second second second second second second |          |             | 이 같은 것 같은 것이 같은 것이 많이 많이 같이 같이 많이 많이 많이 했다.                                                                                                    |
|----------------------------------------------------------------------------------------------------|----------|-------------|----------------------------------------------------------------------------------------------------|
| Nos élèves                                                                                                    |          |             | i≣ - ∠ Export                                                                                                    |
| Affichage de 1-60 sur 853 éléments.                                                                              |          |             |                                                                                                    |
| Trier par classe                                                                                                 | Identite | Nb Sessions | Infos Sessions                                                                                                    |
| TERMINALE TECHNOLOGIQUE                                                                                          |          | 1           | Faculté de Lettres, Langues et Sciences Humaines - Le Mans Lettres (têre année) le 07-02-2023 de 09:00.00 à 13:15:00 RDV -<br>Areit de Tram CAMPUS-Ribay |
| TERMINALE TECHNOLOGIQUE                                                                                          |          | 0           |                                                                                                    |
| TERMINALE TECHNOLOGIQUE                                                                                          |          | 0           |                                                                                                    |
| TERMINALE GENERALE                                                                                               |          | 0           |                                                                                                    |
| TERMINALE TECHNOLOGIQUE                                                                                          |          | 0           |                                                                                                    |
| TERMINALE TECHNOLOGIQUE                                                                                          |          | 0           |                                                                                                    |
| TERMINALE TECHNOLOGIQUE                                                                                          |          | 0           |                                                                                                    |
| TERMINALE GENERALE                                                                                               |          | 0           |                                                                                                    |

## 5. Extraire les données

NB : Au moment de l'extraction la pop-up ci-dessous doit apparaître, si ce n'est pas le cas vérifiez si votre navigateur ou bloqueur de pub ( ex : adblock, ublock) ne l'ait pas bloquée.

| > Nos élèves | Confirmation                                                                                |  |
|--------------|---------------------------------------------------------------------------------------------|--|
|              | Le fichier Excel est en cours de génération.<br>Cliquez sur Ok pour télécharger le fichier. |  |
| its.         | ⊘ Cancel ✓ Ok                                                                               |  |
| _            |                                                                                             |  |

Sous Chrome :

Une fenêtre s'affiche qui vous prévient que la pop-up est bloquée, choisissez l'option « Toujours autoriser les pop-up pour couralafac-inscriptions »

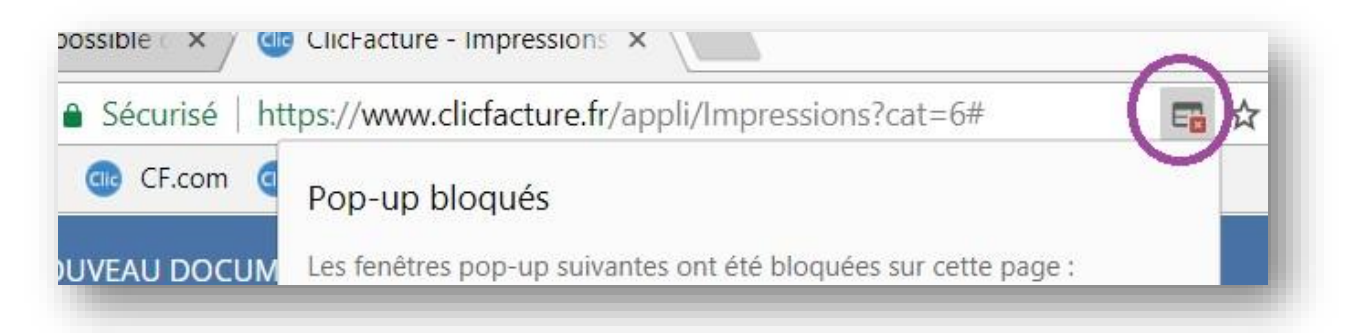

## Sous Firefox :

Cliquez sur « options » et « Autoriser la pop-up pour couralafac-inscriptions »

| Firefox a empêché ce site d'ouvrir une fenêtre popup. | <u>O</u> ptions | × |
|-------------------------------------------------------|-----------------|---|
|                                                       |                 | ^ |